#### 住所・電話番号・メールなどアカウント情報の変更の流れ

## パスワード変更の手順

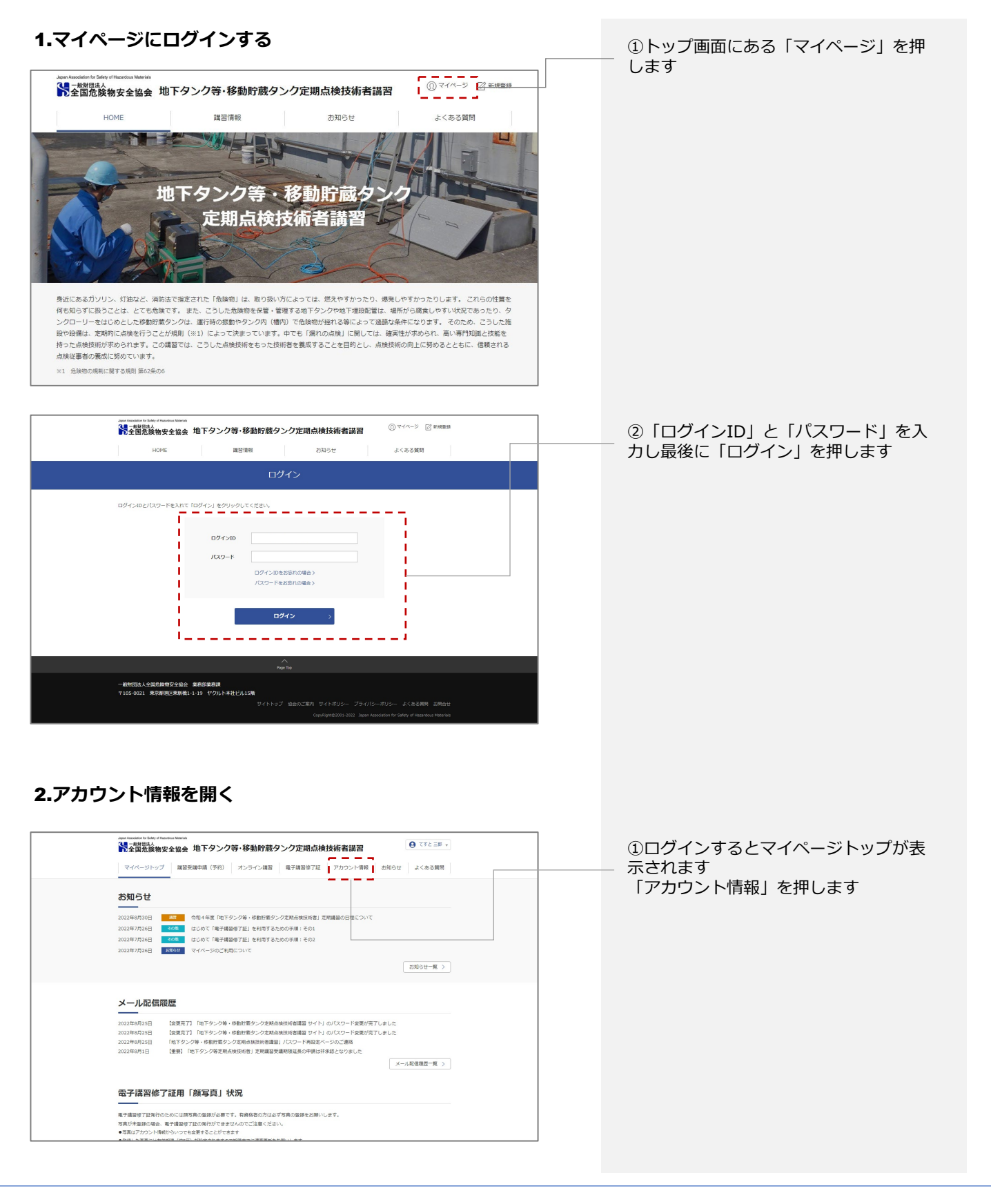

#### 住所・電話番号・メールなどアカウント情報の変更の流れ

### パスワード変更の手順

| Control text of Annucle text of Annucle | ──── ④「パスワードの変更」を押します                                                                                                    |
|----------------------------------------------------------------------------------------------------|----------------------------------------------------------------------------------------------------|
| てまと三部(デストサブロウ)<br>メールアドレス:3000000000000000000000000000000000000                                                                                                    |                                                                                                    |
| Image: Image: Image                          | <ul> <li>⑤現在のパスワードと新しいパスワードを入力してください</li> <li>パスワードは英数半角8文字以上、大文字の英字と小文字の英字を両方とも使い、数字も少なくとも1個入れて設定をお願いします</li> <li>使用可能な記号は(+!#\$)<br/>パスワードは必ず控えてください</li> <li>最後に「確認メールを送信する」を押します</li> </ul> |
| <b>     ଫ怒用メールを送信しました(パスワード変更)</b> ジェンクレントで変更      ジェンクレントンスを使いているメールアドレスにパスワード変更のお知らせメールをお送りしましたのでご確認ください。      メールに記載されたいRLをクリックしてアドレス変更手続きを完了してください。      メ34種型の内にアクセスしていただけなかった場合は、再度お手続きが必要となります。                                                                                                    | ⑥確認用メールを送信しました(メール<br>アドレス変更)と表示されます<br>ご入力いただいたメールアドレス宛に仮<br>登録のお知らせメールをお送りしました<br>のでご確認ください<br>メールに記載されたURLをクリックして<br>アドレス変更手続きを完了してください<br>※3時間以内にアクセスしていただけな<br>かった場合は、再度お手続きが必要とな<br>ります   |

# パスワード変更の手順

| 【変更はまだ完了していません】「地下タンク等・移動貯蔵タンク定期<br>点検技術者講習 サイト」のパスワードの変更依頼が行われました<br>送信日時<br>2022年9月22日<br>●●●● 様<br>「地下タンク等・移動貯蔵タンク定期点検技術者講習 サイト」に登録さ<br>れているパスワードの変更依頼が行われました。<br>本人が変更した内容で間違いなければ、3時間以内に以下のURLをク<br>リックし、パスワードの変更を確定させてください。<br>https://dev.zenkikyo.jp/mypage/account/change_password/comp<br>lete/774f9a11-67b7-4a1d-842d-444dd7b4a087<br>3時間を経過しますとパスワード変更依頼の内容は消去されますのでご<br>注意ください。<br>※本人が行っていない場合は、お手数ですが下記お問合せ先までご連絡<br>願います。<br>[注意] このメールは、配信専用のアドレスで配信されています。この<br>メールに返信されても、返信内容の確認およびご返答ができません。<br>このメールの内容についてのお問い合わせは、下記お問合せフォームか<br>らご連絡ください。<br>■お問合せ先<br>● 般財団法人 全国危険物安全協会<br>〒105-0021 東京都港区東新橋1-1-19 (ヤクルト本社ビル15階)<br>担当:業務部業務課<br>お問合せフォーム: https://www.zenkikyo.jp/contact<br>● 地下タンク等・移動貯蔵タンク定期点検技術者講習 サイト<br>https://www.zenkikyo.jp | <ul> <li>⑦送信されたメールを開き、文中にある<br/>テキストリンクを開いてください</li> <li>URLが改行されている場合は、途中で切れている場合がありますので、URLをす<br/>べてコピーしてブラウザにペーストして<br/>画面を表示させてください</li> <li>※このURLは、発行後3時間を経過すると<br/>利用できなくなります。その場合は最初<br/>から作業をやり直してください</li> </ul> |
|----------------------------------------------------------------------------------------------------|----------------------------------------------------------------------------------------------------|
| アカウント情報                                                                                                    | ⑦「パスワード変更完了」が表示されま<br>- す<br>これでパスワードの変更は完了です                                                                                                    |
| ハスリート変更元 5 変更手続きが完了しました。                                                                                                    |                                                                                                    |
| ログインしてマイページへ移動する>                                                                                                    |                                                                                                    |